# 特定の入札参加資格が必要な案件を 絞り込んで検索する方法

NJSSでは条件設定を作成することで、 特定の入札参加資格が必要な案件に絞り込み 検索を行うことが可能です。

### 条件設定の作成方法

| <b>D</b> NI                             | S S            |           |                            |                |       |              |                                                                                                    |                       | Ū  |
|-----------------------------------------|----------------|-----------|----------------------------|----------------|-------|--------------|----------------------------------------------------------------------------------------------------|-----------------------|----|
|                                         |                | 入札案       | 件 > 例)清掃、管理、               | 派遣 など          |       |              | Q 検索履歴」詳細検索                                                                                                    | III会社 user_1 ∨        | 2ī |
| 🛞 🖓                                     | -9             |           |                            |                |       |              |                                                                                                    | 入札案件検索条件設定            |    |
|                                         | 44, 555 700    | +         | 7ード設定 🛛                    |                |       |              |                                                                                                    | <b>♀</b> ≠-7-ド        |    |
|                                         | 件官理            | 登録数       | : 会社全体 <b>2 / 25</b> 件(内、あ | なたの設定2件)       |       |              | Le la constante de la constante de la constante de la constante de la constante de la constante de la constante | 較り込み条件                | 3  |
| (1) (1) (1) (1) (1) (1) (1) (1) (1) (1) | 定              |           | × #1                       | 以上条件を一括数字      |       |              | キーワードを一括削除一面                                                                                                    |                       |    |
|                                         |                |           |                            | A STARTE SHARE |       |              | U ANGHE 31 V P                                                                                                  | メール設定                 | を  |
| ? ~~~                                   |                | 入力        | λカ ×                       |                |       |              | ~                                                                                                    | ● メール受信・各種設定          |    |
|                                         |                |           | adras III.641              |                |       |              |                                                                                                    |                       |    |
| <b>NISS</b><br><b>NERRO-23</b>          | 入札案件<br>絞り込み条件 | ▶ 例) 清掃、1 | 管理、派遣 など                   |                |       | @            | 絞り込み条件                                                                                                    | Q 検索度医   詳細検索 の新規作成 ● | )  |
| 絞り込み条件                                  | <u>一覧</u> > -  |           |                            |                |       |              |                                                                                                    |                       |    |
| 条件名                                     |                |           |                            |                |       |              |                                                                                                    | 面                     |    |
|                                         | 都道府県           |           | 入札形式                       |                | 入札資格  |              | $\checkmark$                                                                                                    |                       |    |
| □ すべて選択                                 |                |           |                            |                |       | 神奈川          | 県 埼玉県 千葉県 新                                                                                                    | 潟県 山梨県 長野             |    |
| □ 北海道                                   |                |           |                            |                |       | 貿県 奈<br> 宮崎県 | 良県 和歌山県 鳥取県<br>  鹿児島県 沖縄県 国                                                                                     | 島根県 岡山県 <br>外         |    |
| □ 北海道                                   |                |           |                            |                |       |              |                                                                                                    |                       |    |
| □ 東北                                    | □ 岩毛県          | 宮城県       | □ 秋田県                      | □ 山形場          | □ 福島県 |              |                                                                                                    |                       |    |
| □□□□□□□□□□□□□□□□□□□□□□□□□□□□□□□□□□□□□□  |                | 西预开       | Ц ілшж                     |                |       |              |                                                                                                    |                       |    |
| □ 茨城県                                   | □ 栃木県          | □ 群馬県     | □ 東京都                      | □ 神奈川県         | □ 埼玉県 |              |                                                                                                    |                       |    |
| □ 千葉県                                   | □ 新潟県          | □ 山梨県     | □ 長野県                      |                |       |              |                                                                                                    |                       |    |

①画面左側の「詳細設定」をクリックし設定ページへ

②画面右側の「絞り込み条件」をクリック

# 絞り込み条件の新規作成 🕂

をクリックすると、「絞り込み条件」の設定ページに移動します

#### 条件設定の作成方法

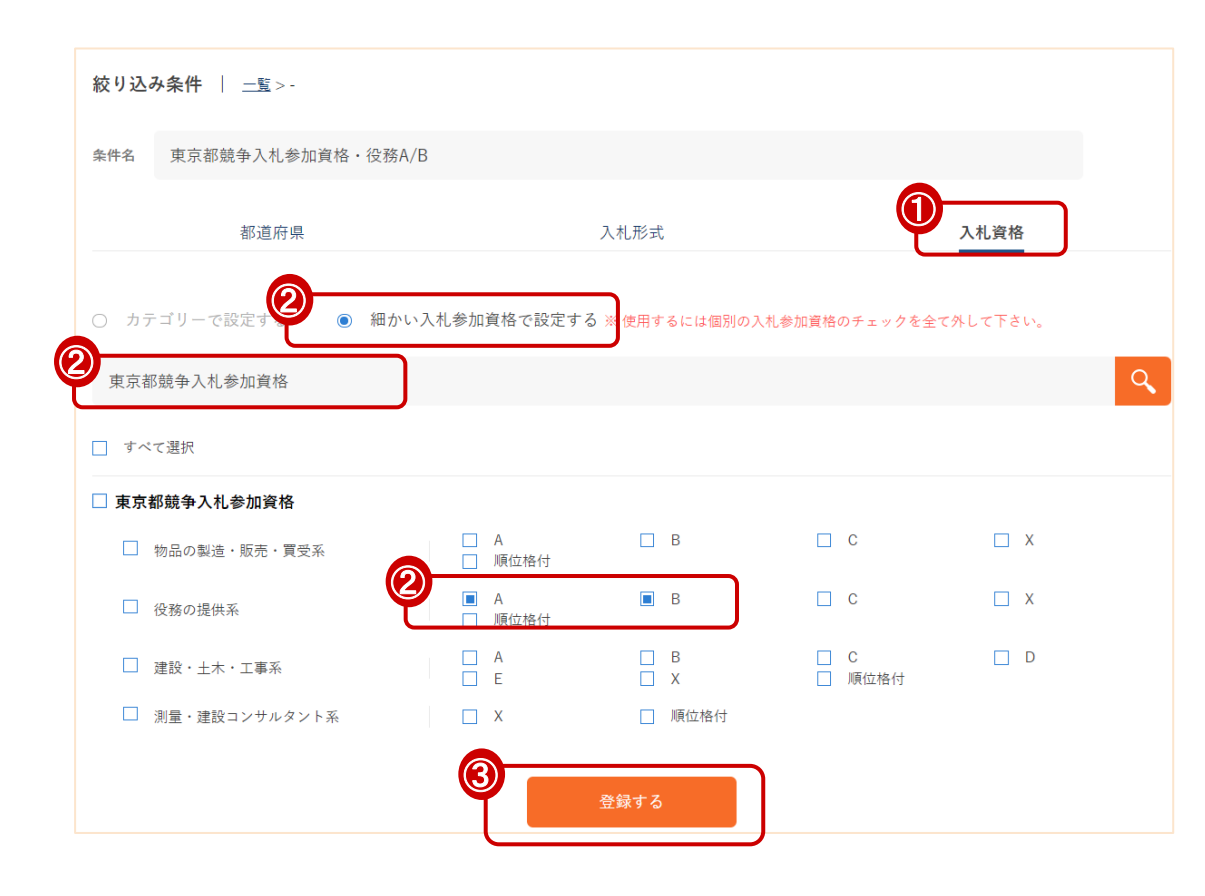

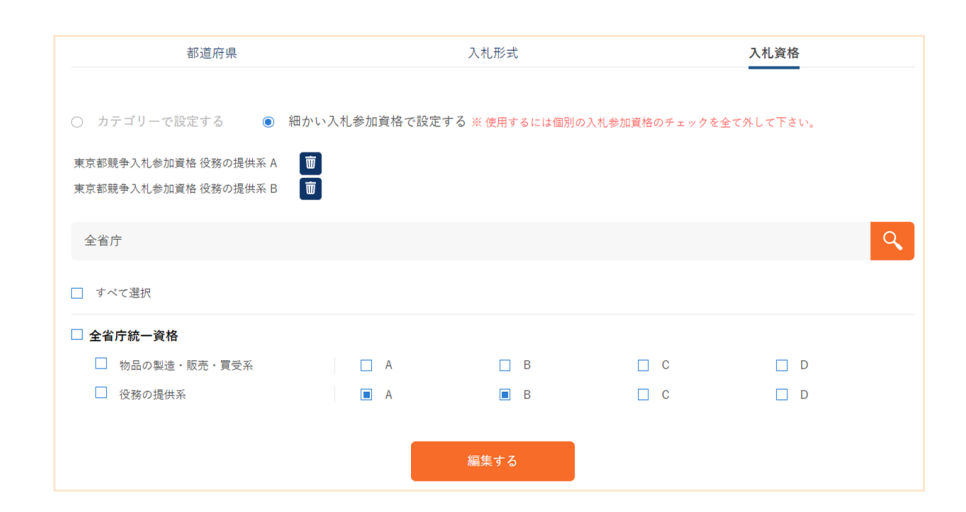

①「入札資格」をクリックしてください

②「細かい入札参加資格で設定する」を選択すると検索窓が出てき ます。

こちらでお持ちの資格を検索し選択すると、ランク毎に細かい設定 が可能です。

例)「東京都競争入札参加資格の役務、ランクABの場合」

③ 登録する

をクリックすると、「絞り込み条件」の作成が完了します

#### 例)完成したもの

#### 東京都競争入札参加資格・役務A/B

- **登録者** 0000株式会社
- 都道府県 北海道|青森県|岩手県|宮城県|秋田県|山形県|福島県|茨城県|栃木県|群馬県|東京都|神奈川県|埼玉県|千葉県|新: 富山県|石川県|福井県|愛知県|岐阜県|静岡県|三重県|大阪府|京都府|兵庫県|滋賀県|奈良県|和歌山県|鳥取県|島/ 山口県|徳島県|香川県|愛媛県|高知県|福岡県|佐賀県|長崎県|熊本県|大分県|宮崎県|鹿児島県|沖縄県|国外
- 入札形式
   一般競争入札 | 企画競争(入札・コンペ・プロポーザル) | 指名競争入札 | 公募 | 資料提供招請 | 意見招請 | 随意契約 | 見積(オーフ 希望制指名競争入札

入札資格 個別 東京都競争入札参加資格 役務の提供系 A | 東京都競争入札参加資格 役務の提供系 B

※複数の入札参加資格を設定する手順について
 ①絞り込み条件の作成後、作成した条件設定を再度クリック
 ②上記手順通り、追加したい資格を検索
 ③該当項目選択後、編集ボタンをクリック

2つ以上の入札参加資格を設定したい場合は、 ①~③を繰り返し、追加登録を行う必要がございます

## | 条件設定を反映させて検索する方法|

| 入札案件                | ♥ 例)清掃、管理、派遣など                                                                                    |                                       |
|---------------------|---------------------------------------------------------------------------------------------------|---------------------------------------|
| 2021.09.13 想        | <u> 幾関追加のお知らせ(デジタル庁)</u>                                                                          |                                       |
|                     | $\mathbf{\mathbf{v}}$                                                                             |                                       |
| 掛け合わせ検索             | <b>哀キーワード</b>                                                                                     |                                       |
| 競合企業キーワー            | <b>ド</b> 検索したい競合企業名                                                                               | ※落札結果がある検索結果に対して、キーワードがヒットした<br>されます  |
| 発注機関キーワー            | <b>ド</b> 検索したい発注機関名                                                                               | ※検索結果に対して、キーワードがヒットした機関の案件が表          |
| 条件設定の絞り<br>絞り込み条件設定 | リ込み<br>②<br>東京都競争入札参加資格・役務A/B                                                                     | ≫<br><u>案件検索絞り込み条件</u> で設定した条件で絞り込みます |
|                     | $\checkmark$                                                                                      |                                       |
| 日程                  | <ul> <li>③ 公示日</li> <li>○ 締切日</li> <li>○ 落札日</li> <li>2021.01.01</li> <li>~ 2021.01.01</li> </ul> |                                       |
|                     |                                                                                                   |                                       |
| 落札金額 (単価)           | ● 落札金額 ○ 落札単価                                                                                     |                                       |
|                     |                                                                                                   |                                       |
|                     | 検索する                                                                                              |                                       |

①検索窓、右側の「詳細検索」をクリックしてください

②「条件設定の絞り込み」より、先ほど作成した条件設定を選択し

ます

③検索を行いたいキーワードを入力した後、

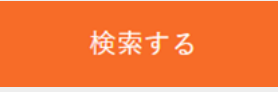

をクリックすると、「絞り込み条件」で作成した内容で検索が可能 です。